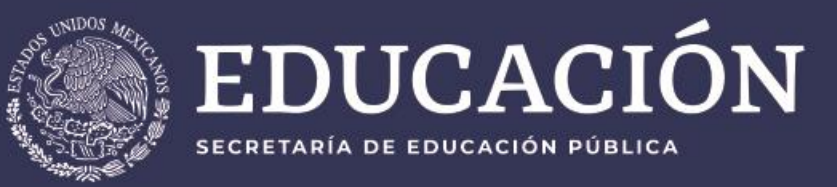

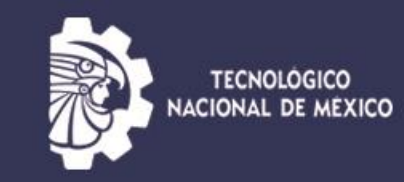

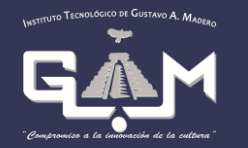

## Guía de registro aspirantes nuevo ingreso

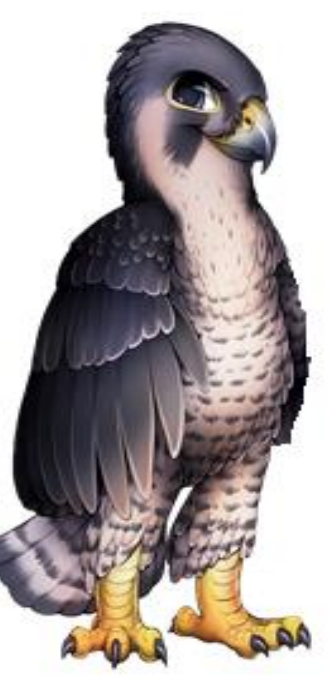

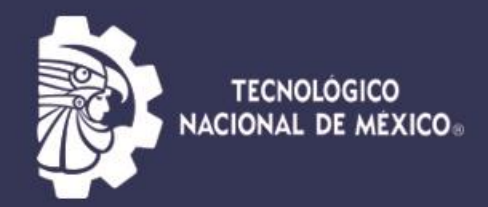

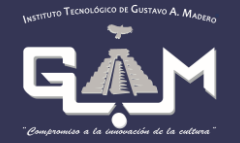

### En la página **www.gamadero.tecnm.mx**

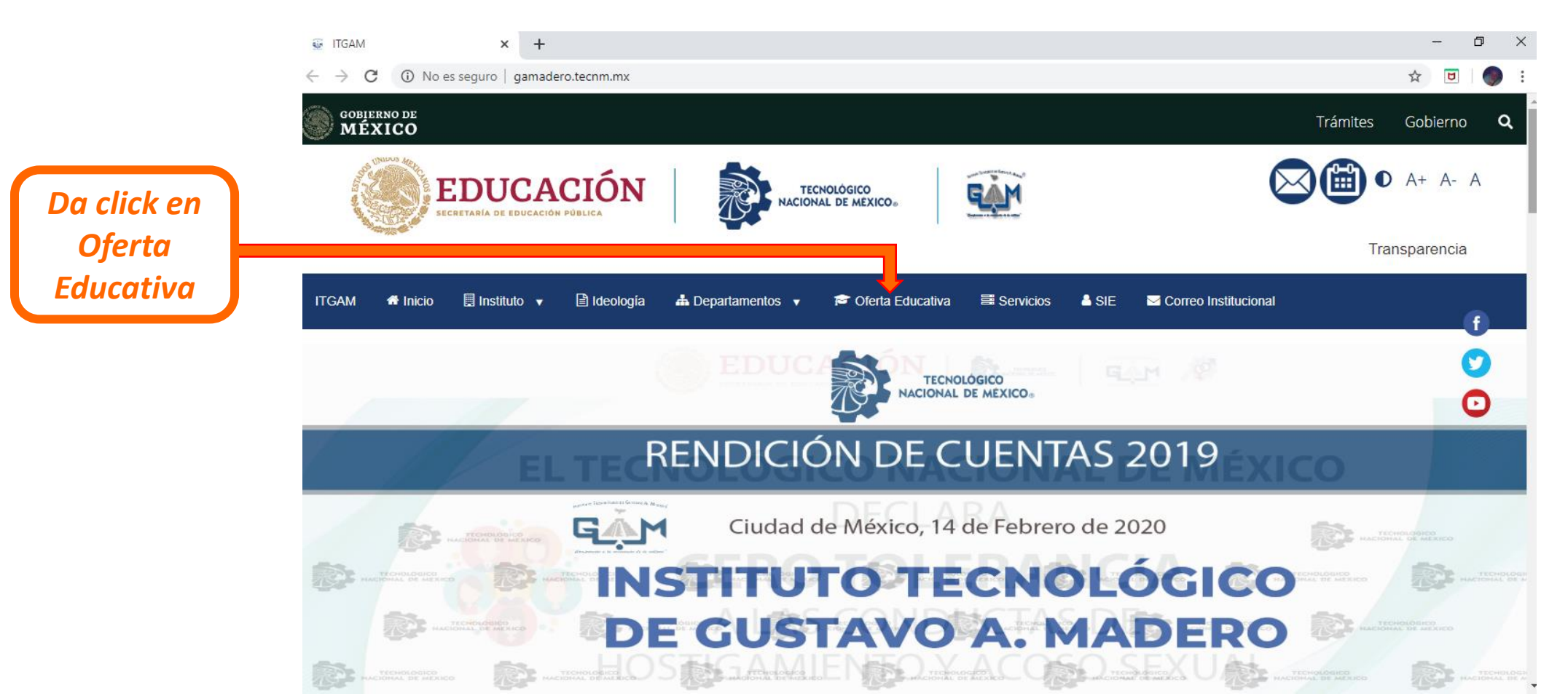

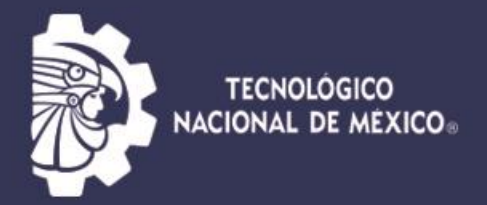

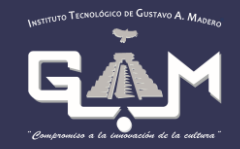

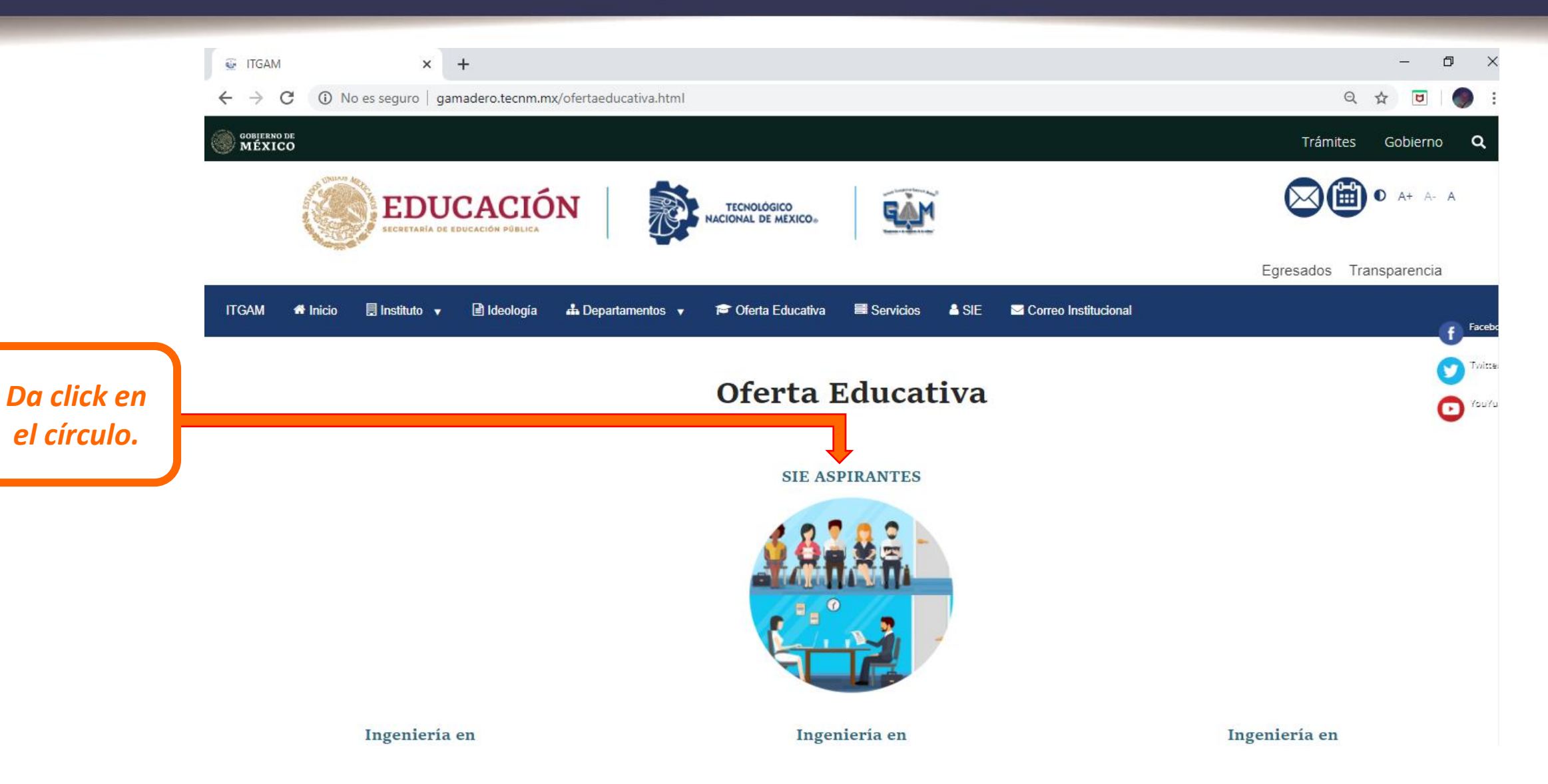

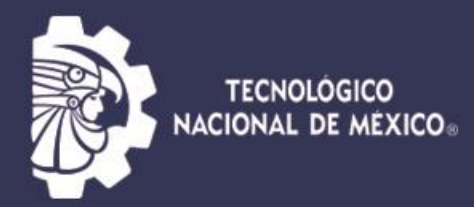

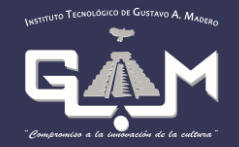

| 😨 ITGAM                                                             | × 🕼 187.188.90.206:8010/intertec/ind 🗙 | + |  | - | ð | × |
|---------------------------------------------------------------------|----------------------------------------|---|--|---|---|---|
| ← → C ③ No es seguro   187.188.90.206:8010/intertec/indexficha.html |                                        |   |  | ۵ | ۲ | : |
| INSTITUTO TECNOLOGICO DE GUSTAVO A. MADERO                          |                                        |   |  |   |   |   |

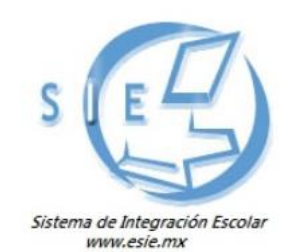

|                       | Introduzca su CURP  |            |
|-----------------------|---------------------|------------|
| CURP                  | NO CONOCES TU CURP? |            |
| Clave<br>de<br>Acceso |                     | +          |
|                       | Aceptar             | Escribe tu |

Si ingresas por primera vez coloca tu CURP Sin clave de acceso

Escribe tu Curp y da click en Aceptar, no es necesaria la clave.

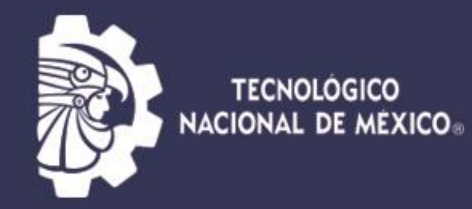

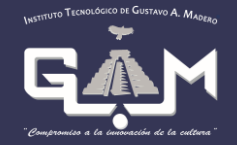

| 1.Datos Generales                        | Nombre                                |                     |
|------------------------------------------|---------------------------------------|---------------------|
| 2.Solicitar Preficha<br>3. Pago de Ficha | Namhra(a)                             |                     |
| 4 Folio CENEVAI                          | Nomore(s)                             | -   [               |
| 5 Ficha Asignada                         | Apellido Materno                      | - Dohon octor       |
| Cambio de Contraseña                     |                                       | _ Depen estar       |
| CERRAR SESION                            | Nacimiento                            | completos los       |
|                                          |                                       | _                   |
| INSTITUTO TECNOLÓGICO DE                 | Fecha de Nacimiento (AAAAMMDD)        | _ campos empleza    |
| GUSTAVO A. MADERO                        | AGUASCALIENTES V                      | en Nombre v         |
|                                          | AGUASCALIENTES                        |                     |
|                                          | Domicilio Actual                      | hasta Escuela de    |
|                                          |                                       | – procedencia       |
|                                          | Caile                                 |                     |
|                                          | Número                                | -                   |
|                                          |                                       |                     |
|                                          |                                       |                     |
|                                          | Estado                                | – poner tu CURP     |
|                                          | Municipio AGUASCALIENTES T            | - hasta la facha da |
|                                          | Teléfono Domicilio (con LADA)         | – nasta la lecha de |
|                                          | Teléfono Celular (con LADA)           | nacimiento, Por     |
|                                          | Correo Electrónico (minúsculas)       |                     |
|                                          | RFC (para comprobantes fiscales)      | Ejemplo:            |
|                                          | Procedencia de Escuela                | ROCC010610 v        |
|                                          | i foculture de Listucia               | de eliek en         |
|                                          | Estado AGUASCALIENTES T               | da click en         |
|                                          | Municipio AGUASCALIENTES V            | guardar             |
|                                          | Escuela (solo si aparece en la lista) | 0                   |

0000

000

FISICO-MATEMATICAS

۲

Año de Egreso

Area

Promedio (Escala 100)

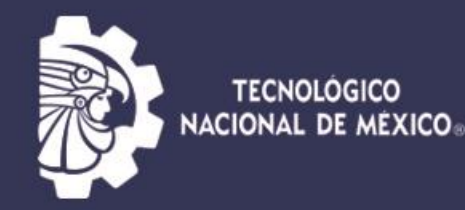

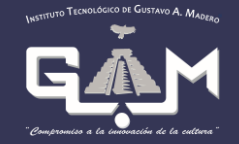

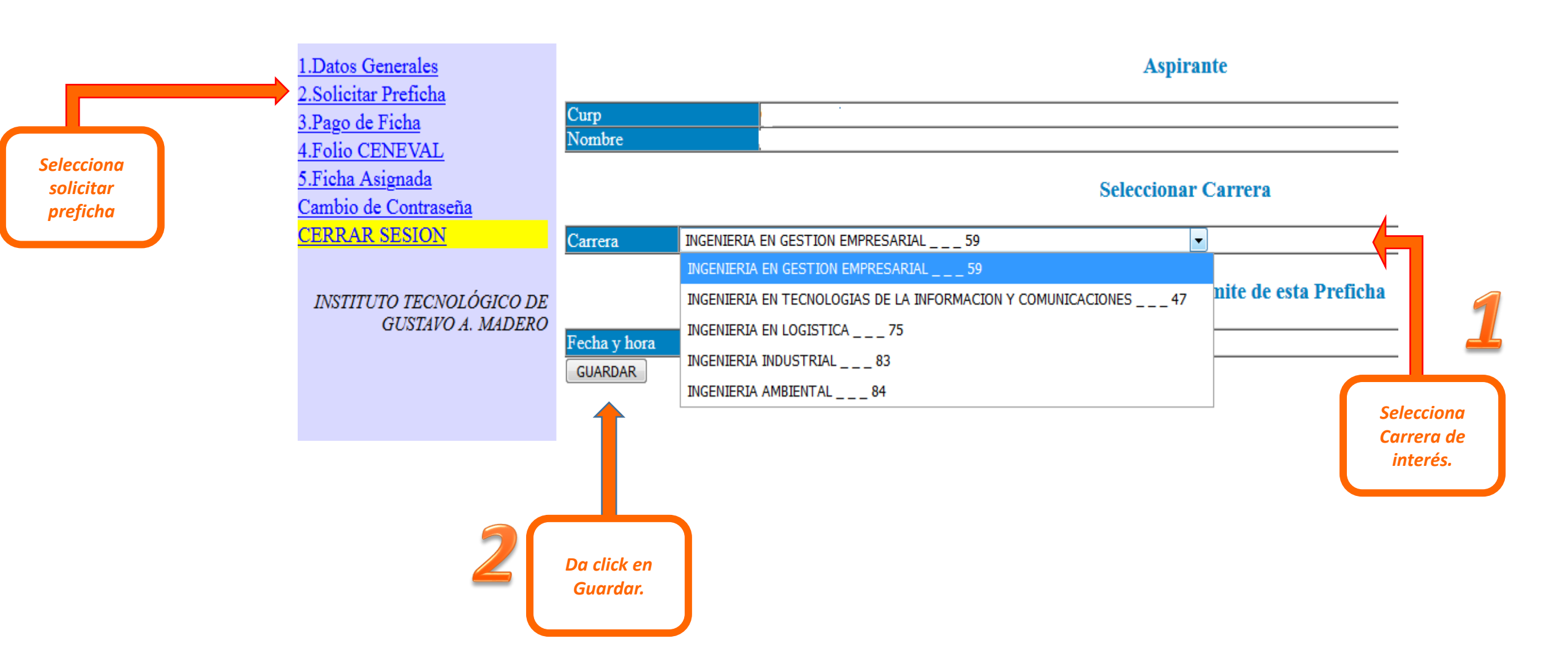

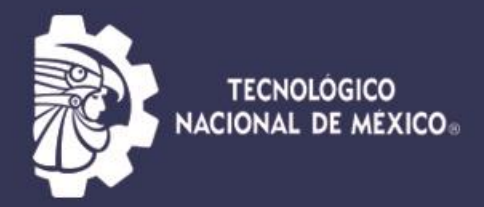

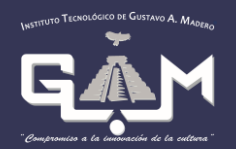

| 1 Datos Generales                                          | Pago de Eicha     |                                                   |                                          |                                                |                                                                                                    |         |            |                 |                                                                                                    |          |       |            |           |         |
|------------------------------------------------------------|-------------------|---------------------------------------------------|------------------------------------------|------------------------------------------------|----------------------------------------------------------------------------------------------------|---------|------------|-----------------|----------------------------------------------------------------------------------------------------|----------|-------|------------|-----------|---------|
| T.Datos Generales Pago de Ficha<br>Curp MAPS990822HMCRZB05 |                   |                                                   |                                          |                                                |                                                                                                    |         |            |                 |                                                                                                    |          |       |            |           |         |
| 2.Solicitar Preficha                                       | PreFich           | а                                                 |                                          | 020053                                         |                                                                                                    |         |            |                 |                                                                                                    |          |       |            |           |         |
| 3.Pago de Ficha                                            | Extensi           | ión                                               |                                          |                                                |                                                                                                    |         |            |                 |                                                                                                    |          |       |            |           |         |
| 4 Folio CENEVAL                                            | Sistema           |                                                   |                                          |                                                |                                                                                                    |         |            |                 |                                                                                                    |          |       |            |           |         |
| 4.FOID CEINE VAL                                           | Carrera           |                                                   |                                          | D2 ITIC                                        |                                                                                                    |         |            |                 |                                                                                                    |          |       |            |           |         |
| 5.Ficha Asignada                                           | Aspiran           | ite                                               | -                                        | SEBASTIAN MARTINEZ PAES MARTINEZ PAEZ          |                                                                                                    |         |            |                 |                                                                                                    |          |       |            |           |         |
| Cambio de Contraseña                                       |                   | Folio                                             | Código                                   | Descripción                                    |                                                                                                    | Importe | Vigencia   | Solicitado      | Validado                                                                                                    | Trámite  | Listo | Entregado  | Sucursal  | Autoriz |
| <u>CERRAR SESION</u>                                       |                   | 0000001465                                        | A003005000000                            | EXAMEN DE ADMISION O SELECCION ASPIRANTES      |                                                                                                    | 1500.00 | 2020-06-05 | 2020-05-25      |                                                                                                    |          |       |            |           |         |
|                                                            |                   | 0000001610                                        | 00300100000                              | CURSO PROPEDEUTICO (ASPIRANTES)                |                                                                                                    | 2000.00 | 2020-06-05 | 2020-05-25      |                                                                                                    |          |       |            |           |         |
|                                                            | - Levent          |                                                   |                                          |                                                |                                                                                                    |         |            |                 |                                                                                                    |          |       |            |           |         |
| INSTITUTO TECNOLÓGICO DE                                   | Impri             | mir                                               |                                          |                                                |                                                                                                    |         |            |                 |                                                                                                    |          |       |            |           |         |
| GUSTAVO A. MADERO                                          | Instr             | rucciones                                         |                                          |                                                |                                                                                                    |         |            |                 |                                                                                                    |          |       |            |           |         |
|                                                            | SELE              | CCIONAR SERV                                      | /ICIO                                    |                                                | ELIMINAR                                                                                                    |         |            |                 | IMPRIMIR                                                                                                    |          |       |            |           |         |
|                                                            | Selecci<br>Nota : | ione los servicios de u<br>No omita actualizar si | na lista:<br>us datos personales, para e | l envío de la factura electrónica a su correo. | Elimina de sus solicitudes los servicios seleccionados en las casillas, siempre y<br>cuando este servicio no hava sido ya validado. |         |            | llas, siempre y | Imprima su Ficha de Depósito, solo en caso de que la institución cuente con el<br>servicio de Depósitos Referenciados. |          |       |            |           |         |
|                                                            |                   |                                                   |                                          |                                                |                                                                                                    |         |            |                 | Solo puede seleccionar un servicio por cada impresión                                                                  |          |       |            |           |         |
|                                                            |                   |                                                   |                                          |                                                |                                                                                                    |         |            |                 |                                                                                                    |          |       |            |           |         |
|                                                            |                   |                                                   |                                          |                                                |                                                                                                    |         |            |                 |                                                                                                    |          |       |            |           |         |
|                                                            |                   |                                                   |                                          |                                                |                                                                                                    |         |            |                 |                                                                                                    |          |       |            |           |         |
| De eliek en                                                |                   |                                                   |                                          |                                                |                                                                                                    |         |            |                 |                                                                                                    |          |       |            |           |         |
| Da click en                                                |                   |                                                   |                                          |                                                |                                                                                                    |         |            |                 |                                                                                                    |          |       |            |           |         |
| Pago de                                                    | <u> </u>          |                                                   |                                          |                                                |                                                                                                    |         |            |                 |                                                                                                    |          |       |            |           |         |
| r ago ac                                                   |                   |                                                   |                                          | 4                                              |                                                                                                    |         |            |                 |                                                                                                    |          |       |            |           |         |
| nreficha                                                   |                   |                                                   |                                          |                                                |                                                                                                    |         |            |                 | INS                                                                                                    | ד סדטדנד | ECNOL | ÓGICO DE G | USTAVO A. | MADERO  |
| prejiena                                                   |                   |                                                   |                                          |                                                |                                                                                                    |         |            |                 |                                                                                                    |          |       |            |           |         |
|                                                            |                   |                                                   |                                          |                                                |                                                                                                    | a tu    | I          |                 |                                                                                                    |          |       |            |           |         |
|                                                            |                   |                                                   | A 🗖                                      |                                                | Acuac                                                                                                    |         |            |                 |                                                                                                    |          |       |            |           |         |
|                                                            |                   | <b>_</b>                                          |                                          |                                                | sucure                                                                                                    |         |            |                 |                                                                                                    | Not      | C     |            | odo       |         |
|                                                            |                   | _                                                 |                                          |                                                | Sucurs                                                                                                    | ai      |            |                 |                                                                                                    | ΝΟυ      | d. 3  | olo pu     | eue       |         |
|                                                            |                   |                                                   |                                          | Imprima sus                                    |                                                                                                    |         |            |                 |                                                                                                    |          |       |            |           |         |
|                                                            |                   |                                                   |                                          |                                                | Banan                                                                                                    | nex     |            |                 |                                                                                                    | se       | leco  | cionar     | un        |         |
|                                                            |                   |                                                   |                                          | Eichac da                                      |                                                                                                    |         |            |                 |                                                                                                    |          |       |            |           |         |
|                                                            |                   |                                                   |                                          | FICHAS UP                                      | mácc                                                                                                    | orca    | าว         |                 |                                                                                                    | serv     | vicio | o por c    | ada       |         |
| Selecció                                                   |                   | one el 📒                                          |                                          | illas C                                        | ciual                                                                                                    | Ia      |            |                 |                                                                                                    |          |       |            |           |         |
|                                                            | <u> </u>          |                                                   |                                          | Depósito                                       |                                                                                                    |         |            |                 |                                                                                                    |          | imr   | nresión    |           |         |
|                                                            |                   |                                                   |                                          |                                                | _                                                                                                    |         |            |                 |                                                                                                    |          | h     | 1631011    | ۱<br>     |         |
|                                                            | 5                 | servicio                                          | )                                        |                                                | $\leq$                                                                                                    |         |            |                 |                                                                                                    |          |       |            |           | •       |
|                                                            |                   |                                                   |                                          |                                                | $\leq$                                                                                                    |         |            |                 |                                                                                                    |          |       |            |           |         |
|                                                            |                   |                                                   |                                          |                                                |                                                                                                    |         |            |                 |                                                                                                    |          |       |            |           |         |
| · · · · · · · · · · · · · · · · · · ·                      |                   |                                                   |                                          |                                                |                                                                                                    |         |            |                 |                                                                                                    |          |       |            |           |         |

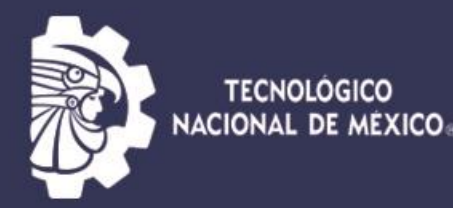

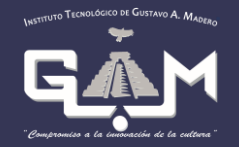

11

# **Después** de **48 horas** de haber realizado tus pagos, vuelve a ingresar al sistema.

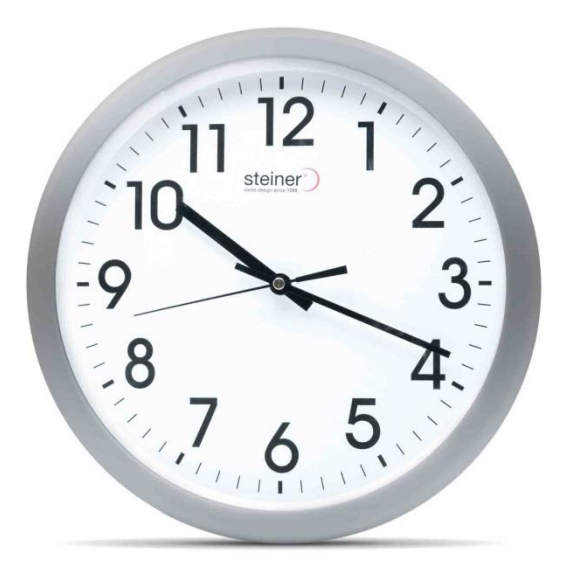

horas

> C ① No es seguro | gamadero.tecnm GOBJERNO DE MÉXICO Trámites Gobierno 🔀 🛗 🛛 A+ A- A **EDUCACIÓN** GAM TECNOLÓGICO ACIONAL DE MEXICO. Da click en Oferta Transparencia Educativa Inicio Ideología 📥 Departamentos 🔻 Clerta Educativa Servicios 0 TECNOLÓGICO Ο **RENDICIÓN DE CUENTAS 2019** Ciudad de México, 14 de Febrero de 2020 GAM INSTITUTO TECNOLÓGICO **DE GUSTAVO A. MADERO** A AMENSO ACO

× +

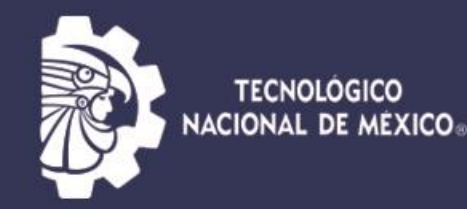

#### 1.Datos Generales **Datos Generales del Aspirante** 2.Solicitar Preficha Clave CURP 3.Pago de Ficha Nombre 4.Folio CENEVAL Extensión 5.Ficha Asignada Sistema Cambio de Contraseña (05) ING. AMB. Carrera CERRAR SESION Ficha Folio CENEVAL Seleccione Foto en formato JPG: Examinar... Ningún archivo seleccionado. INSTITUTO TECNOLÓGICO DE Subir Foto GUSTAVO A. MADERO foto Subir Foto Debe subir primero su foto y registrar su folio CENEVAL para generar la Ficha Ficha

Deberán seleccionar y subir una fotografía formato JPG del aspirante que sea tipo credencial de frente con fondo claro

Da click en Ficha Asignada.

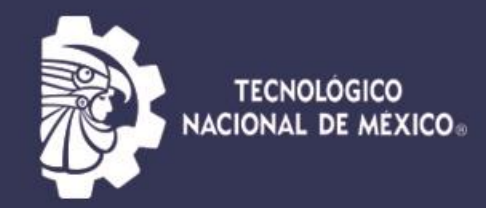

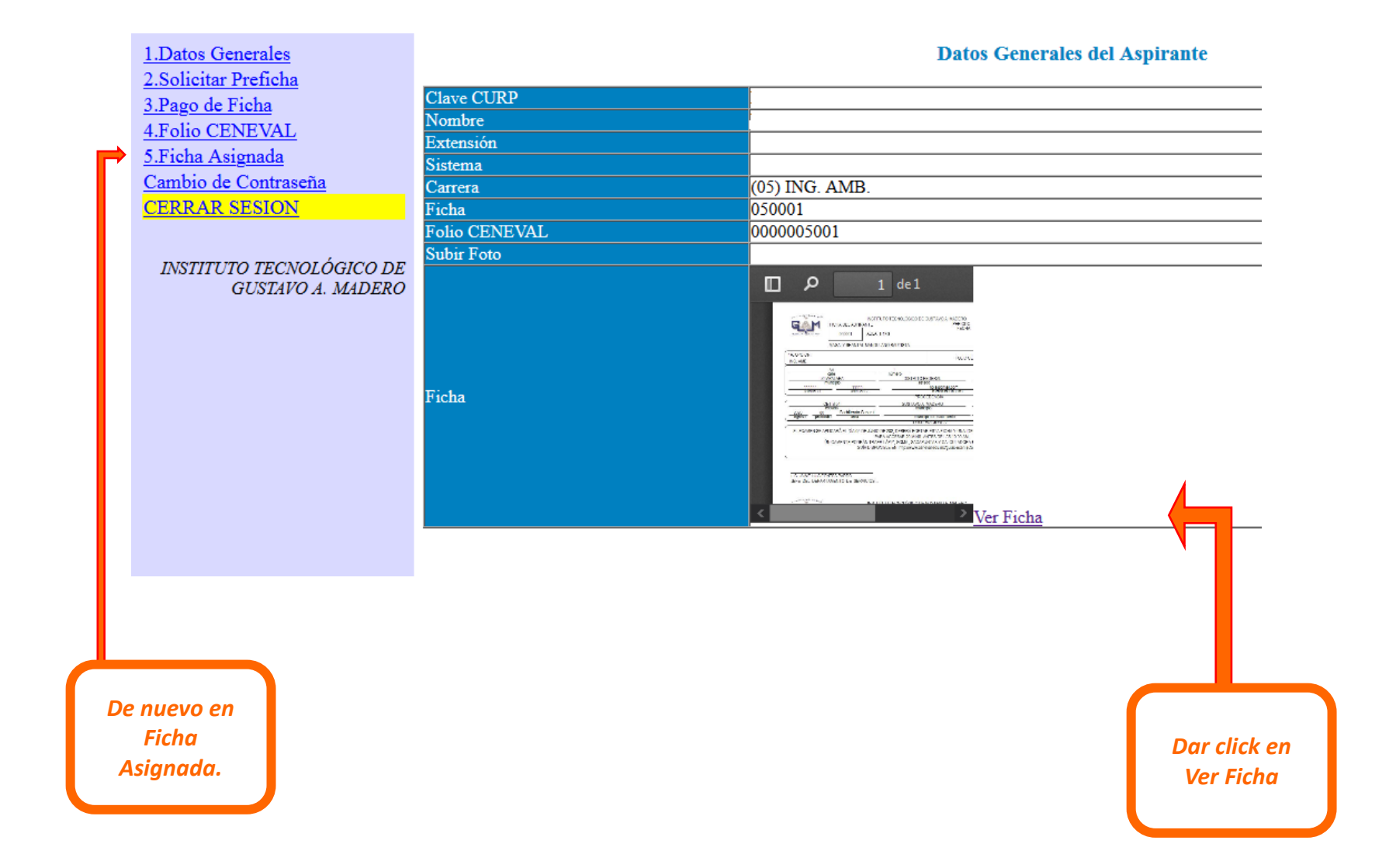

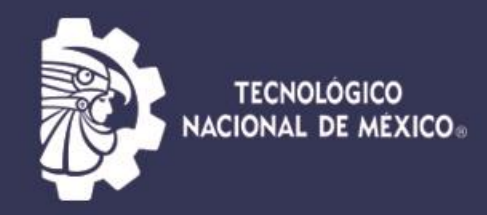

| 1.Datos Generales       Image: Constraint of the second second seco | P + 1 de1                                                                                                    | - + Zoom automático<br>INSTITUTO TECNOLÓGICO DE GUSTAV<br>RANTE<br>AULA: U13G                                                                               | O A. MADERO<br>PERIODO: AGODIO<br>FECHA: 2020-04                                                                  | ₽<br>220<br>-23                                                                      |                          |
|----------------------------------------------------------------------------------------------------|----------------------------------------------------------------------------------------------------|----------------------------------------------------------------------------------------------------|----------------------------------------------------------------------------------------------------|--------------------------------------------------------------------------------------|--------------------------|
| INSTITUTO TECNOLOGICO DE<br>GUSTAVO A. MADERO                                                                                                    | 1A. OPCION:<br>ING. AMB.<br>Calle<br>IZTAPALAPA<br>municipio<br>111111<br>telefono 1<br>telefono 1<br>tele | 1<br>número<br>DISTRITO FEDERAL<br>estado<br>1<br>no 2<br>PROCEDENC<br>Gustavo A. MADER<br>municipio<br>General<br>municipio de na                          | FOLIO CENEVAL:<br>AAA<br>colonia<br>o electrónico<br>IA<br>O                                                      | 5001 AAA ciudad r.t.c. DISTRITO FEDERAL estado DISTRITO FEDERAL estado de nacimiento | Dar click en<br>Imprimir |
|                                                                                                    | EL EXAMEN SE APLICARÁ EL DÍA<br>ÚNICAMENTE PODI<br>G<br>LIC. JAIME LUIS FONTES PARDO<br>JEFE DEL DEPARTAMENTO DE SER                                                                                                    | OBSERVACION<br>, DEBERÁ PORTAR ESTA<br>, PARA ACCESAR 20 MINS, ANTES D<br>RÁN TRAER LÁPIZ, GOMA, SACAPUNTAS Y<br>UIA DISPONIBLE EN: http://www.ceneval.edu. | IES<br>FICHA Y UNA IDENTIFICACIÓN<br>E LAS 10:00 AM.,<br>CALCULADORA BÁSICA (NO CI<br>mx/guias-exani (Color Azul) | OFICIAL CON FOTOGRAFÍA,<br>ENTÍFICA).                                                |                          |
|                                                                                                    |                                                                                                    |                                                                                                    | Checa las<br>indicaciones p<br>presentarte<br>examen.                                                             | bara<br>al                                                                           |                          |

## Aplicación de Examen

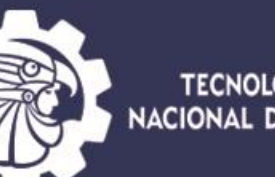

INSTITUTO TECNOLOGICO DE GUSTAVO A. MADERO

|                           | <u>1.Datos Generales</u><br>2.Solicitar Preficha |                     | Examen de Admisión. Fecha y hora del Servidor 2020-08-24 20:25 |  |  |  |  |
|---------------------------|--------------------------------------------------|---------------------|----------------------------------------------------------------|--|--|--|--|
|                           | 3.Pago de Ficha                                  | Clave CURP          |                                                                |  |  |  |  |
|                           | 4.Ficha Asignada                                 | Nombre              |                                                                |  |  |  |  |
| _                         | 5.Examen de Admisión                             | Extensión           |                                                                |  |  |  |  |
| Г                         | 6.Resutado de Admisión                           | Modalidad           |                                                                |  |  |  |  |
|                           | 7.Carga de Documentos                            | Carrera             | 01 IGEM                                                        |  |  |  |  |
|                           | 8.Pago de Inscripción                            | Ficha               | 010023                                                         |  |  |  |  |
|                           | 9.Carga Asignada                                 | Fecha de Aplicación | 2020-08-10                                                     |  |  |  |  |
|                           | 10.Pago de Propedeútico                          | Hora de Inicio      | 0900                                                           |  |  |  |  |
|                           | Cambio de Contraseña                             | Hora de Término     | 1200                                                           |  |  |  |  |
|                           | CERRAR SESION                                    | Preguntas           | 100                                                            |  |  |  |  |
|                           |                                                  | Verifica            | ar fecha y                                                     |  |  |  |  |
| Da clic<br>Exame<br>Admis | k en<br>n de<br>ión                              | hora de d           | aplicación.                                                    |  |  |  |  |

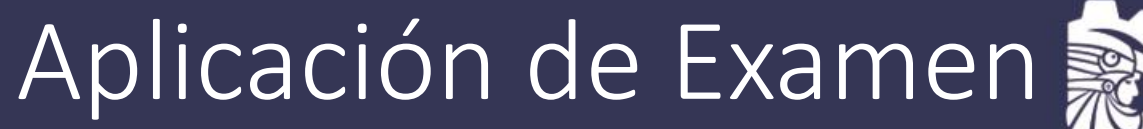

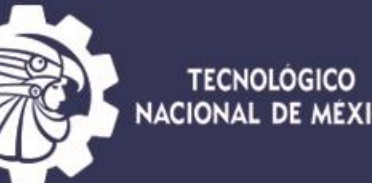

\*Consulta el siguiente video muestra del proceso de aplicación del Examen de Admisión.

https://www.youtube.com/watch?v=Z7L15N7BV\_8&t=48s

Puedes ingresar 5 minutos antes de la hora de aplicación.

Fecha de aplicación de examen en la hora señalada en el sistema.

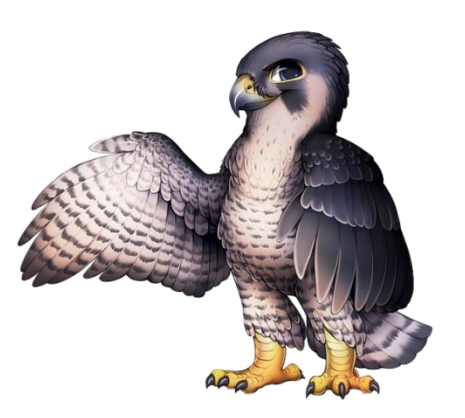

## Consulta de resultados

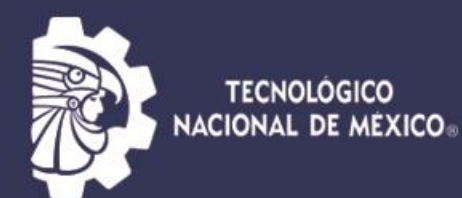

#### 19 de Septiembre a partir de las 20:00 horas.

#### INSTITUTO TECNOLOGICO DE GUSTAVO A. MADERO

|                             | 1.Datos Generales<br>2.Solicitar Praticha |               | Datos Generales del Aspirante    |
|-----------------------------|-------------------------------------------|---------------|----------------------------------|
|                             | 3 Pago de Ficha                           | Clave CURP    |                                  |
|                             | 4.Ficha Asignada                          | Nombre        | CRISTOFER GIOVANNI CHAVOLLA CRUZ |
|                             | 5.Examen de Admisión                      | Extensión     |                                  |
|                             | 6.Resutado de Admisión                    | Modalidad     |                                  |
|                             | 7.Carga de Documentos                     | Carrera       | (01) IGEM                        |
|                             | 8.Pago de Inscripción                     | Ficha         | 010023                           |
|                             | 9.Carga Asignada                          | Folio CENEVAL | 0000010023                       |
|                             | 10.Pago de Propedeútico                   | RESULTADO     | SELECCIONADO PARA INSCRIPCION    |
|                             | CERRAR SESION                             |               | Verificar tu<br>resultado        |
| Da cli<br>Resultad<br>Admis | ick<br>los de<br>ión.                     |               |                                  |

### Documentos de Inscripción

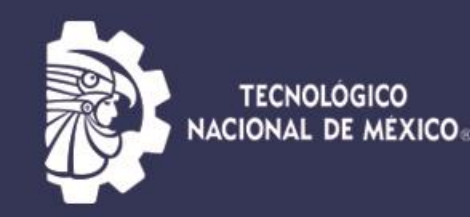

#### DOCUMENTACIÓN OBLIGATORIA A PRESENTAR PARA INSCRIPCIÓN: Se enviará por correo electrónico.

- Solicitud de inscripción del aspirante aceptado (Llenar a mano con tinta negra y letra de molde) (Nombre del PDF como SOLICITUD\_NoFICHA).
- Contrato del aspirante aceptado en la institución (Llenar a mano con tinta negra y letra de molde) (Nombre del PDF como CONTRATO\_NoFICHA).
- Formato de autorización de consulta de expediente (Llenar a mano con tinta negra y letra de molde) (Nombre del PDF como CONSULTA\_NoFICHA).
- PDF del Original de la **CURP**, actualizada. (Se obtiene de la página electrónica https://www.gob.mx/curp/) (Nombre del PDF como CURP\_NoFICHA).
- PDF del Original del ACTA DE NACIMIENTO NO MAYOR A SEIS MESES. (Nombre del PDF como ACTA\_NoFICHA).
- PDF del Original del **CERTIFICADO DEL BACHILLERATO** (En caso de no contar con él, anexar la **Carta compromiso** publicada en el portal institucional) (Nombre del PDF como CERTIFICADO\_NOFICHA).
- PDF del Original de **COMPROBANTE DE DOMICILIO** (Agua, luz, teléfono fijo vigente no mayor a tres meses) (Nombre del PDF como DOMICILIO\_NOFICHA).
- PDF del Original de **CREDENCIAL DE ELECTOR** (En caso de no tener la mayoría de edad, carta compromiso -elaborada a mano- de entregar la copia en los 40 días posteriores a la fecha de cumpleaños) (Nombre del PDF como INE\_NoFICHA).
- PDF del Comprobante de pago de inscripción (Nombre del PDF como BANCO\_NoFICHA).
- PDF DE LA CONSTANCIA DE VIGENCIA DE DERECHOS DEL IMSS (Se obtiene de la página electrónica del IMSS https://serviciosdigitales.imss.gob.mx/gestionAsegurados-web-externo/vigencia) (Nombre del PDF como IMSS\_NoFICHA).

• 1 fotografía tamaño infantil a color de 3.5 cm X 5 cm, en formato JPEG, resolución de media a alta, peso mínimo de 500KBS y máximo de 2MB, en fondo liso blanco; completamente de frente, rostro serio, frente y orejas despejadas, cabello recogido, prendas de color claro, sin lentes, accesorios o piercing, en el caso de las mujeres con maquillaje discreto y en caso de los hombres con bigote o barba recortada.

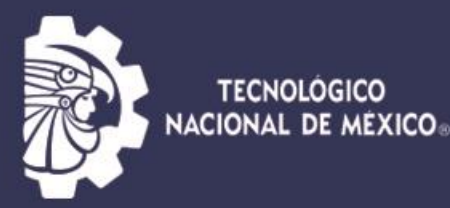

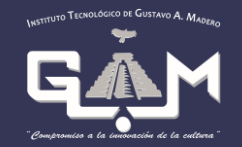

Si tienes alguna duda llama al 5526517864 o manda correo a <u>dda gamadero@tecnm.mx</u> En un horario de 10:00 a 16:00 hrs.

Una vez registrado y debido a la **Contingencia** por **COVID 19** les pedimos estar atentos a la página, redes sociales o su correo personal.

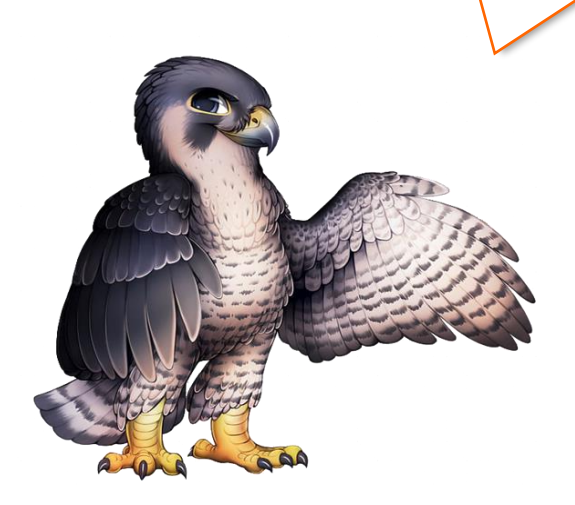

#### Dudas:

https://chat.whatsapp.com/I2YxV0

gvpEcKDTqw4aFBNH

Horario de 10:00 a 16:00 hrs.